|                                                                                                    | ※表示画面はサンプル画面のため実際の画面とは                                                                                                    |
|----------------------------------------------------------------------------------------------------|----------------------------------------------------------------------------------------------------|
| ス画面にログインのうえ「                                                                                                    | 辰込・口座振替」メニューの「都度振込」をクリックします。                                                                                                    |
| しんきん金庫                                                                                                    | 文字サイズ 標準 拡大 困ったときはじ                                                                                                    |
| そしんきん太郎様 2020/10/01 11:00 ログイン(前回 2020                                                                                                    | 9/30 11:00)<br>会 契約信報 明細信器 管理機能 🕑 ペイジー                                                                                                    |
| 3 → 約5・買与振込 → 都度振込 → 口座振登                                                                                                    | <ul> <li>&gt; WE0永協業成 → 公益ファイル会議</li> </ul>                                                                                                    |
| ご利用メニュー                                                                                                    |                                                                                                    |
| ▲ 総合振込 <sup>②</sup>                                                                                                    | ▲ 給与・賞与振込 <sup>®</sup>                                                                                                    |
| 総合振込データの作成、登録ができます。                                                                                                    | 給与振込データの作成、登録ができます。                                                                                                    |
| 総合振込 >                                                                                                    | 絵与·賞与編込 >                                                                                                    |
|                                                                                                    |                                                                                                    |
| 都度振込 <sup>②</sup>                                                                                                    | □座振替◎                                                                                                    |
| 都度振込データの作成、登録ができます。                                                                                                    | ロ座振器データの作成、登録ができます。<br>                                                                                                    |
| 都度振込                                                                                                    | □座編者                                                                                                    |
|                                                                                                    |                                                                                                    |
| M/ED 还的关系。                                                                                                    | 从部ファノル登録                                                                                                    |
| WEB承認業務 <sup>©</sup>                                                                                                    |                                                                                                    |
| WEB承認業務 ②<br>総合版3、総す・真写版3、口原版蓄で登録された版3<br>書) データの承認ができます。<br>WEB承認業務 >                                                                                                    | または口庭語<br>または口庭語<br>新得フォーマット(全銀形式、CSV形式、XML形式)で作成したデータ<br>ファイルの登録ができます。<br>外部ファイル登録 >                                                                                                    |
| WEB承認業務 <sup>②</sup><br>Mederal Algo- 日毎日前で登録された時は<br>の) データの未続ができます。<br>WEB承認業務 )                                                                                                    | ■たは口服部<br>「外部ファイル登録 ©<br>」<br>「オポファーマット (全部形式、CN/形式、MHL形式) で作成したデータ<br>ファイル登録ができます。<br>「オポファイル登録 」                                                                                                    |
| WEB承認業務                                                                                                    | ■ ###12日2日<br>##フィーマット (金田時式、CavHist、MHLBitt) で作成したデータ<br>プアイルの登録ができます。<br>##ファイル登録 ●<br>##ファイル登録 ●<br>##<br>##<br>##<br>##<br>##<br>##<br>##<br>##<br>##<br>#                                                                                                    |
| WEB承認業務         MeBA:         (1) データの承認ができます。         WEB承認業務         (1) アークの承認ができます。         WEB承認業務         (1) アークの承認ができます。         (1) アークの承認ができます。         (1) アークの承認ができます。         (1) (1) アークの承認ができます。         (1) (1) アークの承認ができます。         (1) (1) アークの承認ができます。         (1) (1) (1) (1) (1) (1) (1) (1) (1) (1)                                                                                                    | または口服 ・ 外部ファイル登録 ・ はまた、CNUESE、MUESES で作成したディップリイル登録ができます。 ・ メラファイル登録 ・ メラファイル登録 ・ メリカ ・ メリカ ・ メリカ ・ メリカ ・ メリカ ・ メリカ ・ メリカ ・ メリカ ・ メリカ ・ メリカ ・ メリカ ・ メリカ ・ メリカ ・ メリカ ・ メリカ ・ メリカ ・ メリカ ・ メリカ ・ メリカ ・ メリカ ・ メリカ ・ メリカ ・ メリカ ・ メリカ ・ メリカ ・ メリカ ・ メリカ ・ メリカ ・ メリカ ・ メリカ ・ メリカ ・ ・ メリカ ・ ・ メリカ ・ ・ メリカ ・ ・ メリカ ・ ・ メリカ ・ ・ メリカ ・ ・ メリカ ・ ・ ・ ・ ・ ・ ・ ・ ・ ・ ・ ・ ・ ・ ・ ・ ・ ・ ・                                                                                                    |
| <ul> <li>WEB承認業務 <sup>●</sup></li> <li></li></ul>                                                                                                    | ECは口服時 外部ファイル登録 の<br>しまず、していたまた、いれに形で、やれていた。<br>小がファイルを留けた、こいではまた、いれに形で、やれていた。<br>小がファイルを留け、こいではまた、いれに形で、やれていた。<br>小がファイルを留け、このではまた。<br>小がファイルを留け、このではまた。<br>小がファイルを留け、このではまた。<br>小がファイルを留いて、このではまた。<br>小がファイルを留いて、このでは、<br>小がコートを<br>「「」の」の、<br>「」の、<br>「」の、<br>「」の、<br>「」の、<br>「」の、<br>「」の、<br>「                                                                                                    |
| WEB承認業務 ②         総合版込、総与・頁与版込、口原质蓄で登録された版込<br>③) データの承認ができます。         WEB承認業務 ③         WEB承認業務 ③         WEB承認業務 ④         WEB承認業務 ●         ●         999 しんさん支店 普通 000002                                                                                                    | M部ファイル登録 の         メロード         メロノード         シンシッシュ         シンシッシュ         シンシッシュ         シンシッシュ         シンシッシュ         シンシッシュ         シンシッシュ         シンシッシュ         シンシッシュ         シンション         シンション         シンシン         シンシン         シンシン         シンシン         シンシン         シンシン         シンシン         シンシン         シンシン         シンシン         シンシン         シンシン                                                                                                    |
| WEB承認業務 ②         総合版込、総与・頁与版込、口服版蓄で登録された版込<br>③) データの承認ができます。         WEB承認業務 ③         WEB承認業務 ③         WEB承認業務 ④         WEB承認業務 ●         ●         999 しんきん支店 普通 000002         999 しんきん支店 普通 000003                                                                                                    | ABILITIER ABILITIER A |
| <ul> <li>WEB承認業務 ②</li> <li>RésELL 総サ・周牙振込、口服販賞で登録された振込<br/>③) データの承認ができます。</li> <li>WEB承認業務 ③</li> <li>WEB承認業務 ③</li> <li>WEB承認業務 ③</li> <li>WEB承認業務 ④</li> <li>WEB承認業務 ④</li> <li>WEB承認業務 ●</li> <li>999 しんきん支店 普通 0000001</li> <li>999 しんきん支店 普通 0000002</li> <li>999 しんきん支店 普通 0000003</li> <li>999 しんきん支店 普通 0000003</li> <li>999 しんきん支店 普通 0000004</li> </ul>                                                                                                    | ・       ・       ・       ・       ・       ・       ・       ・       ・       ・       ・       ・       ・       ・       ・       ・       ・       ・       ・       ・       ・       ・       ・       ・       ・       ・       ・       ・       ・       ・       ・       ・       ・       ・       ・       ・       ・       ・       ・       ・       ・       ・       ・       ・       ・       ・       ・       ・       ・       ・       ・       ・       ・       ・       ・       ・       ・       ・       ・       ・       ・       ・       ・       ・       ・       ・       ・       ・       ・       ・       ・       ・       ・       ・       ・       ・       ・       ・       ・       ・       ・       ・       ・       ・       ・       ・       ・       ・       ・       ・       ・       ・       ・       ・       ・       ・       ・       ・       ・       ・       ・       ・       ・       ・       ・       ・       ・       ・       ・       ・       ・       ・       ・       ・       ・       ・       ・       ・       ・                                                                                                          |
| WEB承認業務 ②         RésEL: 総ラ・肖字版し、口服版室で登録された版は<br>意) データの承認ができます。         WEB承認業務 ③         WEB承認業務 ③         WEB         WEB         WEB         WEB         WEB         WEB         WEB         WEB         WEB         WEB         WEB </td <td>アボファイル登録 の<br/><br/> <br/> <br< td=""></br<></td>                                                                                                    | アボファイル登録 の<br><br><br< td=""></br<>                                                                                                    |
| WEB承認業務 ②         Réamaia May - Raysmaia, Cuamma camparative case,         WEB承認業務 ③         WEB承認業務 ③         WEB         WEB         WEB         WEB         WEB         WEB         WEB         WEB <t< td=""><td>外部ファイル登録 の<br/>フィーット (建設に、CNREIS, NAREIS) でREALEY-の<br/>フィールの建築ができま。.         メジファイル登録 の<br/>フィールの建築ができま。.         メジファイル登録 の<br/>フィールの建築ができま。.         メジファイル登録 の<br/>フィールの建築ができま。.         メジファイル登録 の<br/>フィールの建築ができま。.         メジファイル登録 の<br/>フィールの建築ができる。.         メジファイル登録 の<br/>フィールの建築ができる。.         メジファイルの建築ができる。.         メジファイルの建築ができる。.         メジファイルの建築ができる。.         メジファイルの建築ができる。.         メジファイルの建築ができる。.         シジンのか<br/>・シブロックト・シンのなる。.         シジンのか<br/>・シジンのか<br/>・シジンの<br/>・シジンのか<br/>・シジンの<br/>・シジンの<br/>・シジン<br/>・シジン<br/>・シジンの<br/>・シジンの<br/>・シジンの<br/>・シンク<br/>・シジン<br/>・シン<br/>・シジン<br/>・シジン<br/>・シン<br/>・シン<br/>・シン<br/>・シン<br/>・シン<br/>・シン<br/>・シン<br/>・シン<br/>・シン<br/>・シ</td></t<> | 外部ファイル登録 の<br>フィーット (建設に、CNREIS, NAREIS) でREALEY-の<br>フィールの建築ができま。.         メジファイル登録 の<br>フィールの建築ができま。.         メジファイル登録 の<br>フィールの建築ができま。.         メジファイル登録 の<br>フィールの建築ができま。.         メジファイル登録 の<br>フィールの建築ができま。.         メジファイル登録 の<br>フィールの建築ができる。.         メジファイル登録 の<br>フィールの建築ができる。.         メジファイルの建築ができる。.         メジファイルの建築ができる。.         メジファイルの建築ができる。.         メジファイルの建築ができる。.         メジファイルの建築ができる。.         シジンのか<br>・シブロックト・シンのなる。.         シジンのか<br>・シジンのか<br>・シジンの<br>・シジンのか<br>・シジンの<br>・シジンの<br>・シジン<br>・シジン<br>・シジンの<br>・シジンの<br>・シジンの<br>・シンク<br>・シジン<br>・シン<br>・シジン<br>・シジン<br>・シン<br>・シン<br>・シン<br>・シン<br>・シン<br>・シン<br>・シン<br>・シン<br>・シン<br>・シ                                                                                                    |
| WEB承認業務 ②                                                                                                    | 外部ファイル登録 。         メローマット (金服形: SNEE) ***********************************                                                                                                    |
| WEB承認業務 ②         RésEL: 私学・目学語し、口道語話で登録された語話<br>ぎ) データの承認ができま。         WEB承認業務 ③         WEB承認業務 ③         WEB         WEB         WEB         WEB         WEB         WEB         WEB         WEB         WEB         WEB         WEB         WEB                                                                                                    |                                                                                                    |

| 999 しんきん支店 普通 0000004       >>t>>t>>i       999000004         999 しんきん支店 普通 0000005       >>t>>t>>i       999000005         遅沢 > | 999 しんさん支店 普通 0000004         ジンキンショウジ         999000004           999 しんさん支店 普通 0000005         ジンキンショウジ         9990000005 |
|----------------------------------------------------------------------------------------------------|----------------------------------------------------------------------------------------------------|
| 999 しんきん支店 普通 0000005       >>キ>>>>>>>>>>>>>>>>>>>>>>>>>>>>>>>>>                                                                 | 999 しんさん支店 普通 0000005         >>>>>>>>>>>>>>>>>>>>>>>>>>>>                                                                   |
| <b>避択 &gt;</b><br>TOP                                                                                                    |                                                                                                    |
| ТОР                                                                                                    | 選択 >                                                                                                    |
|                                                                                                    |                                                                                                    |

# 3

振込先区分選択画面が表示されます。振込先区分を選択してください。

#### 【新規振込先】

新たに振込先情報を入力して都度振込データの作成を行います。

#### 【利用者登録先】

利用者が登録した都度振込用の振込先明細から振込先情報を指定します。

#### 【最近のお振込先】

都度振込の履歴から振込先情報を指定します。

# 振込先区分選択

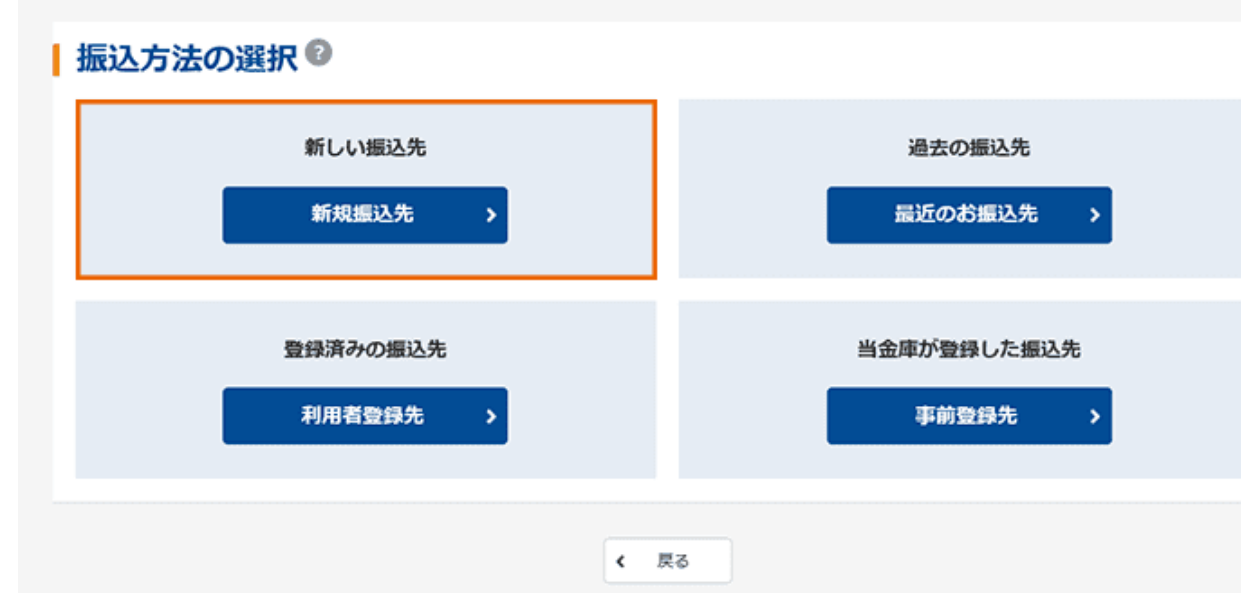

振込内容入力画面が表示されます。各項目について入力のうえ、「登録」をクリックします。 (※がついた項目は入力が必要です。)

| 出金元情報の入        | 力 <sup>10</sup>       |                              |                                           |
|----------------|-----------------------|------------------------------|-------------------------------------------|
| 会社コード          | 999000001             | 企業名<br><u>(編込依頼人名)</u><br>必須 | \$)\$) <del>\$</del> ) <del>\$3</del> 9)* |
| 口座情報           | 999 しんさん支店 普通 0000001 |                              |                                           |
| 最込指定日等の        | 入力 🛛                  |                              |                                           |
| en 1894 ca 🛛 🕅 | ④ 当日扱い                |                              |                                           |
| 200510AECI (22 |                       | ンダー 🏢                        |                                           |
| メモ情報           |                       |                              | (30文字以内)                                  |
| 最込先情報の入        | 力 <sup>②</sup>        |                              |                                           |
| 金融機關名          | 月 しんきん金庫              |                              | 金融機関名を変更する                                |
| 支店名 👸          | 0 しんきん支店              |                              | 支店名を変更する                                  |
| 振込先科目 🛛 🧭      | 頁 普通 ▼                |                              |                                           |
| 振込先口座番号        | 半角数字                  | (7文字以内)                      |                                           |
| 受取人名(漢字)       |                       |                              | (20文字以内)                                  |
| 支払金額           |                       | P                            |                                           |
| 手數料区分          | 8 ⑧当方負担 ○先方負担         |                              |                                           |
| EDI 情報         |                       |                              | (20文字以内)                                  |
|                | 以上の内容を登録する場合に         | は、「登録」ボタンを押してください。<br>登録 →   |                                           |
|                |                       |                              |                                           |

4

# 出金元情報の入力

【企業名(振込依頼人名)】

表示されている企業名が振込依頼人名となります。振込依頼人名を変更したい場合は、企業名欄に変更後の振 込依頼人名(半角英数字カナ40文字以内)を入力してください。

### 振込指定日等の入力

#### 【振込指定日】

「当日扱い」または「日付指定」を選択します。予約振込の場合は「日付指定」を選択し、15営業日以内の日付の 指定が可能です。

#### 【メモ情報】

5

都度振込データにメモ情報を残すことができます。(振込先には通知されません)。

#### 振込先情報の入力(金融機関検索)。

|                                                                            |                                                                                                    | 8A                                                  | しんきん金属                                     | I                                    |                                 |                                           | L                     | 金融機關名参                          | 変更する                                                                                                    |
|----------------------------------------------------------------------------|----------------------------------------------------------------------------------------------------|-----------------------------------------------------|--------------------------------------------|--------------------------------------|---------------------------------|-------------------------------------------|-----------------------|---------------------------------|----------------------------------------------------------------------------------------------------|
| 支店名                                                                        |                                                                                                    | 必須                                                  | 999 しんきん                                   | ,支店                                  |                                 |                                           | (                     | 支店名を算                           | 便する                                                                                                    |
| 80                                                                         |                                                                                                    | <b>₽</b> %                                          | <b>部通</b> ▼                                |                                      | L                               |                                           |                       |                                 |                                                                                                    |
| 融機関                                                                        | 検索                                                                                                    |                                                     |                                            |                                      |                                 |                                           |                       |                                 |                                                                                                    |
| 融機関                                                                        | の選択                                                                                                    | 2                                                   |                                            |                                      |                                 |                                           |                       |                                 |                                                                                                    |
|                                                                            |                                                                                                    | -                                                   | <ul><li>全ての金</li></ul>                     | Rs He M                              |                                 |                                           |                       |                                 |                                                                                                    |
| 金融機關種類                                                                     |                                                                                                    | 40/A                                                | 〇個用金庫                                      | ○都市銀行                                | ○その他銀行                          | 〇個用組織                                     | き・商工中金 (              | <ul><li>その他・ゆう</li></ul>        | ちょ銀行                                                                                                    |
| 名称検索                                                                       | лаоляя<br>ह                                                                                                    | 《力法》                                                |                                            |                                      |                                 |                                           |                       |                                 |                                                                                                    |
| 名称検索                                                                       | <u>م</u>                                                                                                    | ¢ЛЖ •                                               |                                            |                                      |                                 |                                           |                       |                                 | 校案                                                                                                    |
| 名称検索<br>金融編第名<br>頭文字板<br>金融編第名の                                            |                                                                                                    | <b>ペガム</b> ●                                        |                                            |                                      |                                 |                                           |                       |                                 | 枝來                                                                                                    |
| 名称検索<br>金融編開名<br>頭文字相<br>金融編開名の<br>ア                                       | を<br>を<br>か<br>か<br>か<br>た<br>の<br>た<br>の<br>た<br>の<br>して<br>の<br>た<br>の<br>の<br>の<br>の<br>の<br>の<br>の<br>の<br>の<br>の<br>の<br>の<br>の | <b>ペガム</b><br>                                      | \$                                         | +                                    | Л                               | र                                         | Þ                     | 5                               | <b>被索</b><br>ワ                                                                                                    |
| 名称検索<br>金融編開名<br>頭文字材<br>金融編開名の/<br>ア<br>イ                                 | を<br>を<br>か<br>キ                                                                                                    | Cださい。<br>サ<br>シ                                     | \$<br>7                                    |                                      | <u>Л</u><br>Е                   | <u>।</u><br>स                             | 4                     | 5<br>U                          | <b>枝余</b><br>ワ<br>ヲ                                                                                                   |
| 名称検索<br>金融編開名<br>頭文字材<br>金融編開名の)<br>ア<br>イ<br>ウ                            | を<br>を<br>な<br>か<br>ク                                                                                                    | (大ださい、<br>サ<br>シ<br>ス                               | 8<br>7<br>9                                | *<br>=<br>                           | Л.<br>Е<br>7                    | ۲<br>٤<br>٤                               | ヤ<br>ユ                | 5<br>IJ<br>IJ                   | 検索<br>ワ<br>ヲ<br>ン                                                                                                    |
| 名称検索<br>金融編開名<br>頭文字材<br>金融編開名の<br>ア<br>イ<br>ウ<br>エ                        |                                                                                                    | (大きい、<br>サ<br>シ<br>ス<br>セ                           | \$<br>\$<br>y<br>7                         | ל<br>=<br>ע<br>*                     | Л.<br>Е<br>7<br>^               | 7 <u>E</u> 4 X                            | ヤ<br>ユ                | 5<br>IJ<br>ル<br>レ               | <b>秋朱</b><br>ワ<br>フ<br>ン                                                                                              |
| 名称検索<br>金融編開名<br>頭文字材<br>ア<br>イ<br>ウ<br>エ<br>オ                             |                                                                                                    | (大方古い、<br>サ<br>シ<br>ス<br>セ<br>ソ<br>ソ                | <i>বি</i><br><i>7</i><br>19<br>7<br>7<br>7 | +<br>=<br>2<br>*                     | バ<br>ヒ<br>フ<br>ネ<br>ホ           | マ<br>ミ<br>ム<br>メ<br>モ                     | 7<br>2<br>3           | 5<br>IJ<br>ル<br>レ               |                                                                                                    |
| 名称検索<br>金融編開名<br>頭文字材<br>ポ<br>イ<br>ウ<br>エ<br>オ<br>人                        |                                                                                                    | (大ださい、<br>サ<br>シ<br>ス<br>セ<br>ソ<br>く                | タ<br>チ<br>ツ<br>ア<br>ト                      | ナ<br>ニ<br>ヌ<br>ネ<br>ノ                | バ<br>ヒ<br>フ<br>ホ<br>F           | マ<br>ミ<br>ム<br>メ<br>モ                     | 7<br>2<br>3           | ラ<br>リ<br>ル<br>レ<br>ロ           |                                                                                                    |
| 名称検索<br>金融編制名<br>頭文字材<br>金融編制名の<br>ア<br>イ<br>・<br>ウ<br>エ<br>ネ<br>、<br>、    |                                                                                                    | (大花さい、<br>サ<br>シ<br>ス<br>セ<br>ソ<br>く<br>C<br>M      | タ<br>チ<br>ツ<br>ア<br>ト<br>D<br>N            | ナ<br>ニ<br>ヌ<br>ネ<br>ノ<br>E           | バ<br>ヒ<br>フ<br>ネ<br>F<br>P      | マ<br>ミ<br>ミ<br>ム<br>人<br>モ<br>モ<br>ロ<br>マ | *<br>                 | ラ<br>リ<br>ル<br>レ<br>ロ<br>I<br>S | 検索<br>ワ<br>ヲ<br>ン<br>リ<br>エ                                                                                           |
| 名称検索<br>金融編制名の<br>アイ<br>イ<br>ウ<br>エ<br>オ<br>、<br>、<br>U                    | を<br>を<br>を<br>なた<br>か<br>・<br>・<br>・<br>・<br>・<br>・<br>・<br>・<br>・<br>・<br>・<br>・<br>・                                              |                                                     | タ<br>チ<br>ツ<br>ア<br>ト<br>ト<br>N<br>X       | ナ<br>ニ<br>ヌ<br>ネ<br>ノ<br>E<br>O<br>Y | バ<br>ヒ<br>フ<br>ネ<br>F<br>P<br>Z | マ<br>ミ<br>ム<br>メ<br>モ<br>G<br>Q           | т<br>2<br>Э<br>Н<br>R | 5                               | 被索<br>フ<br>ラ<br>ン<br>ン<br>ゴ<br>て<br>て<br>、<br>、<br>、<br>、<br>、<br>、<br>、<br>、<br>、<br>、<br>、<br>、<br>、<br>、<br>、<br>、 |
| 名称検索<br>金融編開名<br>頭文字材<br>の<br>ア<br>イ<br>ウ<br>エ<br>オ<br>人<br>、<br>し<br>コード材 | また。 また。 また。 また。 また。 また。 また。 また。 また。 また。                                                                                              | (大法定い、<br>サ<br>シ<br>ス<br>セ<br>ソ<br>く<br>C<br>M<br>W | タ<br>チ<br>ツ<br>テ<br>ト<br>N<br>X            | ナ<br>ニ<br>ヌ<br>ネ<br>ノ<br>ビ<br>マ      | バ<br>ヒ<br>フ<br>ネ<br>F<br>P<br>Z | マ<br>ミ<br>ム<br>メ<br>モ<br>G<br>Q           | 7<br>2<br>3<br>H<br>R | 5<br>IJ<br>μ<br>Γ<br>Ι<br>S     | 被索<br>フ<br>フ<br>フ<br>フ<br>フ<br>フ<br>、<br>フ<br>、<br>フ<br>、<br>フ<br>、<br>フ<br>、<br>フ<br>、<br>フ<br>、                     |

#### 【金融機関名】

画面には初期値として当金庫名および支店名が設定されています。変更する場合は、「金融機関名を変更する」 をクリックします。

金融機関検索画面が表示されます。

#### 金融機関の選択

金融機関の種類を「全ての金融機関」、「信用金庫」、「都市銀行」、「その他銀行」、「信用組合・商工中金」、「その他・ゆうちょ銀行」から選択します。

#### 名称検索

金融機関名を検索し、選択します。

#### 頭文字検索

選択した金融機関の種類から頭文字を指定して金融機関名を絞り込みます。

#### コード検索

金融機関コードから検索し、選択します。

# 6

#### 振込先情報情報の入力。(支店検索)

| 288628                                                                                                    |                                                                                         | 87                                     | しんきん会報                               | I                                                                                                    |                                 |                                      | (                     | 金融機関名も                          | 変更する                                                                                                   |
|----------------------------------------------------------------------------------------------------|-----------------------------------------------------------------------------------------|----------------------------------------|--------------------------------------|----------------------------------------------------------------------------------------------------|---------------------------------|--------------------------------------|-----------------------|---------------------------------|----------------------------------------------------------------------------------------------------|
| 888                                                                                                    |                                                                                         | 185                                    | 999 しんきん                             | 波道                                                                                                    |                                 |                                      | (                     | <u> </u> 28865                  | 使する                                                                                                    |
| 40                                                                                                    |                                                                                         | 83                                     | ₩ā v                                 |                                                                                                    |                                 |                                      |                       |                                 |                                                                                                    |
| 与検索                                                                                                    | í.                                                                                      |                                        |                                      |                                                                                                    | -                               |                                      |                       |                                 |                                                                                                    |
| 融機関                                                                                                    | 1                                                                                       |                                        |                                      |                                                                                                    |                                 |                                      |                       |                                 |                                                                                                    |
| banm &                                                                                                    |                                                                                         |                                        | みずほ銀行                                |                                                                                                    |                                 |                                      |                       |                                 |                                                                                                    |
|                                                                                                    |                                                                                         |                                        |                                      |                                                                                                    |                                 |                                      |                       |                                 |                                                                                                    |
| メホ市3                                                                                                    | 27                                                                                      |                                        |                                      |                                                                                                    |                                 |                                      |                       |                                 |                                                                                                    |
| 13-122                                                                                                    | IC                                                                                      |                                        |                                      |                                                                                                    |                                 |                                      |                       |                                 | 被索                                                                                                    |
| 115-1425<br>加入 (115-1425)<br>加入 (115-1425)<br>(115-1425)<br>(115-1425)<br>(115-145)<br>(115-145)<br>(115-145)<br>(115-145)<br>(115-                                                                                                    | R<br>食 <b>奈</b><br>学を選んでくださ                                                             | žu.                                    |                                      |                                                                                                    |                                 |                                      |                       |                                 | 被索                                                                                                    |
| 115-1425<br>115-1425<br>115-145<br>115-145<br>11 | e<br>食索<br>字を選んでくださ<br>カ                                                                | <u>۲</u>                               | 9                                    | +                                                                                                    | Л                               | হ                                    | 4                     | 7                               | <b>検索</b><br>ワ                                                                                         |
| 115 (スタ<br>調文字板<br>288名の現文<br>ア<br>イ                                                                                                    | R<br>金索<br>学を選んでくださ<br>カ<br>キ                                                           | रा.<br>म<br>२                          | 9<br>7                               | *<br>=                                                                                                    | Л<br>Е                          | R R                                  | Þ                     | 5<br>IJ                         | <del>к</del> ж<br>17<br>7                                                                              |
| 100000<br>10000<br>1000<br>10000<br>10000                                                                                                    | R<br>余奈<br>字を選んでくださ<br>カ<br>キ<br>ク                                                      | 501.4<br>サ<br>シ<br>ス                   | 9<br>7<br>9<br>9                     | +<br>=<br>                                                                                                    | Л<br>Е<br>7                     | ۲<br>Ξ<br>Δ                          | Ф<br>2                | 5<br>U<br>N                     | <ul> <li>株本</li> <li>ワ</li> <li>フ</li> <li>フ</li> <li>ン</li> </ul>                                     |
| 取<br>取<br>取<br>文<br>求<br>名<br>の<br>課<br>文<br>字<br>材<br>、<br>7<br>イ<br>う<br>エ                                                                                                    | R<br>使柔<br>学を選んでくださ<br>カ<br>キ<br>ク<br>ケ                                                 | まい。<br>サ<br>シ<br>ス<br>セ                | タ<br>チ<br>ツ<br>テ                     | +<br>=<br>                                                                                                    | Л<br>Е<br>7                     | ۲<br>Ξ<br>Δ<br>×                     | ۲<br>2                | ラ<br>リ<br>ル<br>レ                | 検索<br>ワ<br>ヲ<br>ン                                                                                      |
| な過名<br>頭文字材<br>な過名の顔文<br>ア<br>イ<br>ウ<br>エ<br>オ                                                                                                    | R<br>使衆<br>学を進んでくださ<br>カ<br>キ<br>ク<br>ケ<br>コ                                            | 50.<br>サ<br>シ<br>ス<br>セ<br>ソ           | 9<br>7<br>9<br>7<br>7                | ナ<br>ニ<br>ヌ<br>ネ<br>ノ                                                                                                | バ<br>ヒ<br>フ<br>木<br>木           | र<br>इ<br>४<br>२                     | 7                     | ラ<br>リ<br>ル<br>レ<br>ロ           | <b>検索</b><br>ワ<br>ヲ<br>ン                                                                               |
| 13 大学材<br>(第一次学校)<br>(第一次学校)<br>(第一次)<br>(第一次)<br>(第一次)<br>(第一次)<br>(第一次)<br>(第一次)<br>(第一次)<br>(第一次)<br>(第一次)<br>(第一次)<br>(第一次)<br>(第一次)<br>(第一次)<br>(第一次)<br>(第一次)<br>(第一次)<br>(第一次)<br>(第一次)<br>(第一次)<br>(第一次)<br>(第一次)<br>(第一)<br>(第一次)<br>(第一次)<br>(第一次)<br>(第一次)<br>(第一次)<br>(第一次)<br>(第一次)<br>(第一次)<br>(第一次)<br>(第一次)<br>(第一)<br>(第一)<br>(第一)<br>(第一)<br>(第一)<br>(第一)<br>(第一)<br>(第一                                                                                                    | R<br>使衆<br>ク<br>ク<br>ク<br>日<br>日<br>日                                                   | 50%<br>サ<br>シ<br>ス<br>セ<br>ソ           | タ<br>チ<br>ツ<br>テ<br>ト                | ナ<br>ニ<br>ヌ<br>ネ<br>ノ                                                                                                | バ<br>ヒ<br>フ<br>木<br>床           | হ<br>হ<br>১<br>২<br>૨                | Ф<br><br>Э            | ラ<br>リ<br>ル<br>レ<br>ロ           | 株本<br>フ<br>フ<br>フ<br>フ<br>フ<br>フ<br>フ<br>フ<br>、<br>ン<br>、                                              |
|                                                                                                    | R<br>金索<br>ク<br>ク<br>の<br>日<br>日<br>し                                                   | 50%<br>サ<br>シ<br>ス<br>セ<br>ソ<br>て      | タ<br>チ<br>ツ<br>ア<br>ト<br>D<br>N      | ナ<br>ニ<br>ヌ<br>メ<br>ノ<br>E<br>0                                                                                      | Л<br>Е<br>7<br>А<br>F<br>Р      | マ<br>ミ<br>ム<br>メ<br>モ<br>G<br>Q      | Ф<br><br>Э<br><br>Н   | ラ<br>リ<br>ル<br>レ<br>ロ<br>I<br>S | 検索<br>ワ<br>フ<br>フ<br>フ<br>フ<br>フ<br>フ                                                                  |
|                                                                                                    | R<br>全な<br>ク<br>ク<br>ク<br>の<br>の<br>の<br>の<br>の<br>の<br>の<br>の<br>の<br>の<br>の<br>の<br>の | y<br>sv.<br>z<br>z<br>v<br>c<br>M<br>w | タ<br>チ<br>ツ<br>テ<br>ト<br>D<br>N<br>X | ナ<br>ニ<br>ヌ<br>ネ<br>ノ<br>E<br>O<br>Y                                                                                 | バ<br>ビ<br>フ<br>ネ<br>F<br>Z      | マ<br>ミ<br>ム<br>メ<br>モ<br>G<br>Q      | 7<br>2<br>3<br>H<br>R | 5                               | 秋床<br>ワ<br>フ<br>フ<br>フ<br>フ<br>フ<br>フ<br>、<br>、<br>、<br>、<br>、<br>、<br>、<br>、<br>、<br>、<br>、<br>、<br>、 |
| 208名<br>頭文字相<br>知道名の顔文<br>ア<br>イ<br>ウ<br>エ<br>オ<br>A<br>K<br>U<br>コード相                                                                                                    | R<br>全な<br>ク<br>ク<br>ク<br>ク<br>ク<br>ク<br>ク<br>ク<br>ク<br>ク<br>ク<br>ク<br>ク                | y<br>s<br>z<br>z<br>v<br>v<br>v<br>v   | タ<br>チ<br>ツ<br>テ<br>ト<br>ロ<br>N<br>X | ナ<br>ニ<br>ヌ<br>ネ<br>ノ<br>ビ<br>マ<br>マ<br>マ<br>マ<br>マ<br>マ<br>マ<br>マ<br>マ<br>マ<br>マ<br>マ<br>マ<br>マ<br>マ<br>マ<br>マ<br>マ | Л<br>Е<br>7<br>А<br>ж<br>Р<br>2 | ۲<br>٤<br>٤<br>٤<br>٤<br>٢<br>٩<br>٩ | 7<br>2<br>3<br>H<br>R | 5                               | ₩ <b>*</b>                                                                                             |

# 【支店名】

画面には初期値として当金庫名および支店名が設定されています。変更する場合は、「支店名を変更する」をクリ ックします。

支店検索画面が表示されます。

# 名称検索

支店名を検索し、選択します。

# 頭文字検索

支店名の頭文字を指定して絞り込みます。

# コード検索

支店コードから検索し、選択します。

# 7

振込先情報の入力。

各項目について入力のうえ、「登録」をクリック。(※がついた項目は入力が必要です。)

| 扬  | 設内容入力        |                       |                        |            |
|----|--------------|-----------------------|------------------------|------------|
| J. | 出金元情報の入力     | Ø                     |                        |            |
|    | 会社コード        | 999000001             | 企業名<br>(振込依頼人名) 必須     | 324208997  |
|    | 口座情報         | 999 しんきん支店 普通 0000001 |                        |            |
| J. | 振込指定日等の入     | 力 <sup>②</sup>        |                        |            |
|    | 福入指定日 必須     | ●当日扱い                 |                        |            |
|    |              | 〇 月 日 カレンダー           | m                      |            |
|    | メモ情報         |                       |                        | (30文字以内)   |
| 3  | 振込先情報の入力     | 0                     |                        |            |
|    | 金融機関名        | 金庫2100                |                        | 金融機関名を変更する |
|    | 支店名 必須       | 启制001                 |                        | 支店名を変更する   |
|    | 振込先科目        | その他 🔻                 |                        |            |
|    | 振込先口座番号 必須   | 半角数字                  | (7文字以内)                |            |
|    | 受取人名 (力士) 必須 |                       |                        | (48文李以内)   |
|    | 受取人名 (濃字)    |                       |                        | (20文字以内)   |
|    | 支払金額         |                       | F                      |            |
|    | 手数料区分 必須     | ●当方負担 先方負担            |                        |            |
|    | EDI 情報       |                       |                        | (20文字以内)   |
|    |              | 以上の内容を登録する場合は、「日      | 登録」ボタンを押してください。<br>录 → |            |
|    |              | < 戻                   | 6                      |            |

# 【振込先科目】 振込先の科目を「普通」、「当座」、「貯蓄」、「その他」から選択します。 【振込先口座番号】 振込先の口座番号を入力します。 【受取人名(漢字)】 受取人名(漢字)を入力します。 【支払金額】 振込金額を入力します。 【手数料区分】 当方負担か先方負担を選択します。 【EDI 情報】 ※現在、本機能はご利用いただけません。

| 8 |
|---|
|---|

振込内容確認画面が表示されます。

各項目を確認して、「都度振込送信確認用パスワード」もしくは「ワンタイムパスワード」を入力し「確定」をクリック します。

| 达内容確認    |              |           |                 |                    |                |
|----------|--------------|-----------|-----------------|--------------------|----------------|
| 出金元情報    |              |           |                 |                    |                |
| 会社コード    | 999000001    |           | 企業名<br>(版込依賴人名) | 50#09# <b>9</b> 5* |                |
| 口座傍報     | 999 しんきん支店 曽 | 递 0000001 |                 |                    |                |
| ジャークログ   |              |           |                 |                    |                |
| の公指正口守   | WOR          |           |                 |                    |                |
| VI(682   | 11 C 800     | ç1        |                 |                    |                |
| - Linth  |              |           |                 |                    |                |
| 藏込先情報 ♥  |              |           |                 |                    |                |
| 支店名      | 6/2          | し支店       |                 |                    |                |
| 振込先科目    | 普通           |           |                 |                    |                |
| 振込先口座番号  | 10000        | 01        |                 |                    |                |
| 受取人名(カナ) | 304068       | 67        |                 |                    |                |
| EDI情報    |              |           |                 |                    |                |
| 支払金額     | <i>88</i> 3  |           |                 | 1,110 円            |                |
| 先方負担手数料  | 858          |           |                 |                    | 4515           |
| 振込金額     | estat.       |           |                 | 1,000 円            | BAIL.          |
| 手数料      | 必須           |           |                 | 110 円              |                |
|          |              |           | 1               | 辰込金額 :<br>千数料金額 :  | 1,000円<br>110円 |
|          |              |           | 9               | 6込料 :<br>支払合計金額 :  | 1,000円         |

9

画面を印刷する場合は「印刷」を、明細を登録する場合は「明細登録」をクリックします。

| 込結果確認    |         |                        |                 |           |        |
|----------|---------|------------------------|-----------------|-----------|--------|
| 出金元情報    |         |                        |                 |           |        |
| 会社コード    | 9990000 | 001                    | 企業名<br>(振込依頼人名) | 50405395* |        |
| 口座情報     | 999 U.A | きん支店 普通 0000001        |                 |           |        |
| 最边指定日等   |         |                        |                 |           |        |
| 振込指定日    |         | 当日扱い                   |                 |           |        |
| メモ情報     |         |                        |                 |           |        |
| 記先情報 😡   |         | •                      |                 |           |        |
| 金融機關名    |         | しんさん金庫                 |                 |           |        |
| 支店名      |         | しんきん支店                 |                 |           |        |
| 振込先科目    |         | 靈通                     |                 |           |        |
| 振込先口座番号  |         | 1000001                |                 |           |        |
| 受取人名(力ナ) |         | 304033970              |                 |           |        |
| EDI情報    |         |                        |                 |           |        |
| 振込金額     |         |                        |                 |           | 1,000円 |
| 手数料区分    |         | 当方負担                   |                 |           |        |
| 手数料      |         |                        |                 |           | 110円   |
| 持込料      |         |                        |                 |           | 1,000円 |
| 支払合計金額   |         |                        |                 |           | 2,110円 |
|          |         | この画面を印刷しま<br><b> 日</b> | す。<br>刷         |           |        |